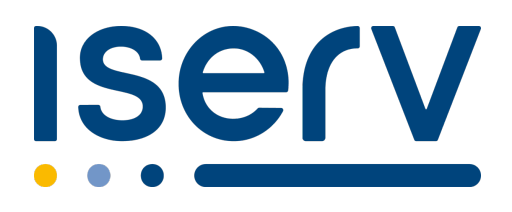

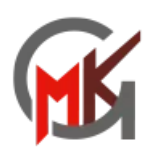

## Ihr IServ Elternkonto

Hallo Familie Mustermann,

Ihr Elternkonto für die IServ Schulplattform der Schule »Maximilian-Kolbe-Gesamtschule Saerbeck« ist vorbereitet. Damit Sie loslegen können, müssen Sie sich nur noch mit Ihrem persönlichen Code registrieren.

Ihr Registrierungscode:

**9 T R W G T S K F 1 8 K 1 N M 7** (gültig bis 08.03.2024 08:50)

So einfach klappt die Registrierung

- 1. Scannen Sie den Bild-Code oder öffnen Sie den Link: https://mkg-saerbeck.de/eltern
- Tragen Sie den obenstehenden Registrierungscode ein. Tipp: Wenn Sie den Bild-Code gescannt haben, ist Ihr Registrierungscode bereits eingetragen.
- 3. Geben Sie Ihre persönliche E-Mail-Adresse ein.
- 4. Bestätigen Sie mit einem Klick auf »Registrieren«.
- 5. Sie bekommen in Kürze eine E-Mail, mit der Sie Ihr IServ-Elternkonto aktivieren können.
- 6. Geben Sie auf der Aktivierungsseite Ihr Wunschpasswort ein.
- Sie sind startklar. In Zukunft können Sie sich mit Ihrer E-Mail Adresse und dem zuvor gewählten Passwort hier anmelden: https://mkg-saerbeck.de/iserv

Hinweis:

Sie erhalten die Anmeldung für Ihre Kinder Mara Mustermann (09d) und Max Mustermann (05a). Sollten Sie bereits für eines Ihrer Kinder eine Registrierung an dieser Schule vorgenommen haben, so nehmen Sie bitte keine zweite Registrierung vor!

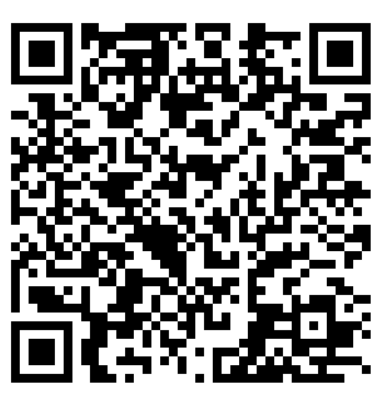